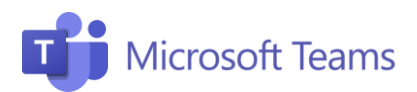

#4 Asigna tareas

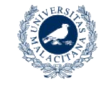

UNIVERSIDAD

Servicio Central de Informática

## Profesores

uma.es | CAU - Microsoft

Esta pestaña resume los pasos necesarios para asignar tareas a tus estudiantes.

## ¿Qué son las actividades?

Las actividades son las tareas que se asignan a los alumnos. Las actividades se pueden asignar a toda la clase, a un alumno individual o a un grupo de alumnos específico.

Utiliza el **Cuaderno de clase de OneNote** para apoyarte en tus clases.

## ¿Cómo uso mi cuaderno digital?

Cada cuaderno de clase se divide en tres partes:

- Cuaderno para estudiantes: Un área privada compartida entre el profesor y el estudiante individual. El profesor puede acceder a todos los cuadernos de los alumnos, mientras que los alumnos solo pueden ver su cuaderno personal.
- **Biblioteca de contenido:** un área donde los profesores pueden compartir y editar contenido que los alumnos solo podrán ven en modo lectura.
- Espacio de colaboración: Un área pública donde todo el mundo puede compartir y organizar material y colaborar con toda la clase.

## ¿Cómo asignar tareas?

- 1. Haz clic en Tareas en la barra izquierda.
- 2. Rellena la sección Título e Instrucciones.
- Vincula la actividad a su curso. Puedes agregar varios documentos y archivos en la sección de Recursos.
- Para dar una calificación a la actividad, indica la puntuación que quieres darle a la tarea en Puntos.
- 5. Incluye la fecha límite para que el estudiante entregue el trabajo en la sección **Fecha de vencimiento.**
- 6. Para asignar la tarea, haz clic en **Asignar** en la parte superior derecha.

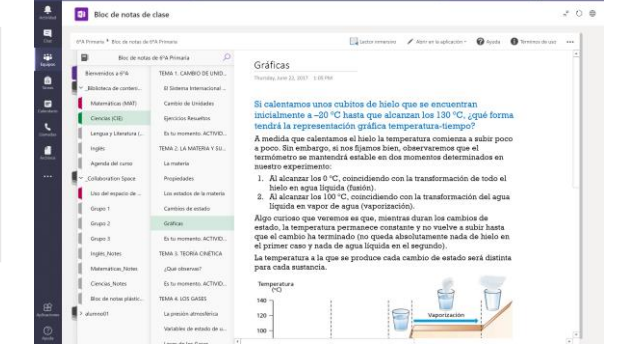

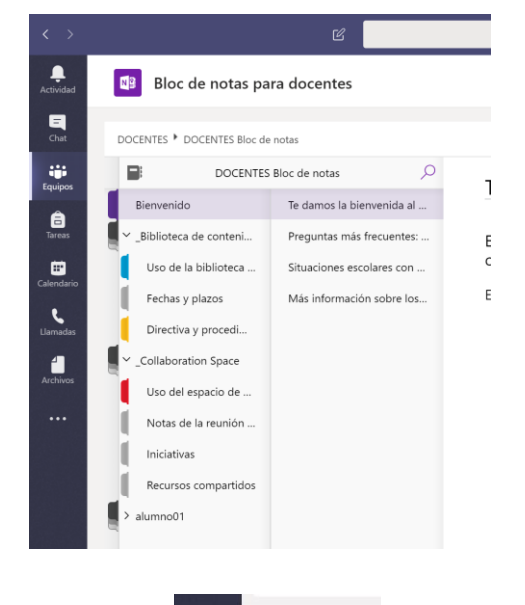

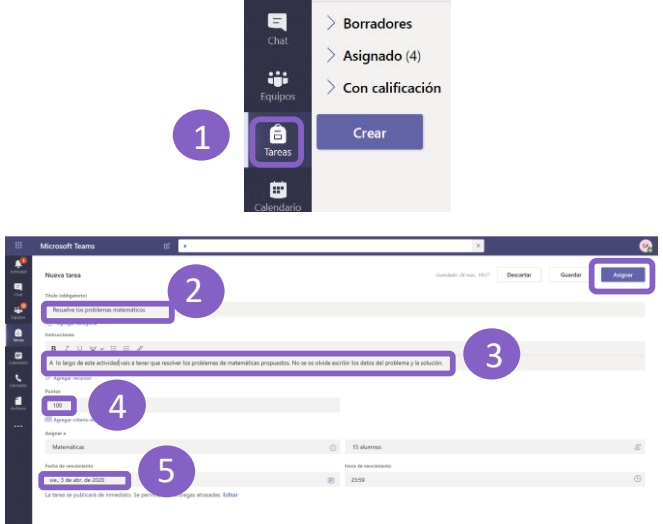

Para obtener más información, haga clic en los siguientes enlaces: Crear una tarea y cuaderno.

¡Únete a nuestra Comunidad Educativa de Microsoft! Donde encontrarás cursos gratuitos sobre nuestras herramientas y muchos más recursos para tu aula: https://education.microsoft.com/es-es